| FUJIFILM       | Accès et utilisation de<br>SynapseWave (XP, Vista, Seven) |            |  |
|----------------|-----------------------------------------------------------|------------|--|
| Rédacteur      | Destination                                               | Date       |  |
| Equipe SYNAPSE | Prescripteurs Lorient                                     | 13/10/2016 |  |

## **Objectif**

Savoir Accéder et utiliser SynapseWave

## <u>Pré-Requis</u>

Microsoft Silverlight doit être installé. S'il n'est pas installé, la procédure suivante vous l'expliquera.

### <u>A savoir</u>

Toutes les plateformes (Mac, Microsoft) et nous vous conseillons d'utilisez safari ou Internet Explorer

## <u>I – Microsoft Silverlight</u>

# Si Microsoft Silverlight n'est pas installé, veuillez suivre cette étape. Sinon allez à l'étape suivante.

Aller sur notre site Internet (ACCES MEDECIN) :

http://www.radiologie-lorient.com/resultats-examens-radiologie-lorient/p6.html

Ou lancez votre Navigateur Internet puis entrez l'adresse suivante

https://resultats.imagerie-lorientaise.fr:444/?mode=medecin

Si Microsoft Silverlight n'est pas installé, cette fenêtre s'ouvrira. Cliquer sur l'image Microsoft Silverlight comme ci dessous

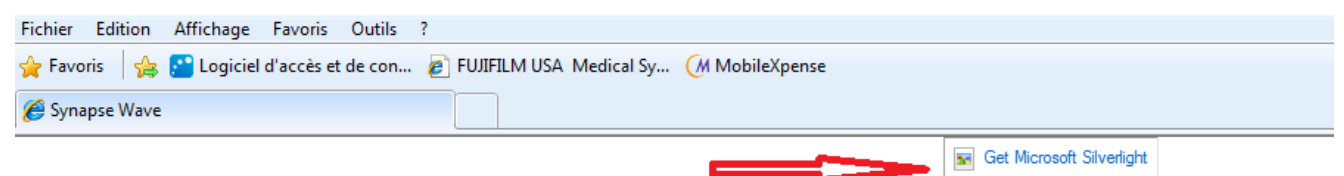

Ensuite cliquez sur « Exécuter »

| FUJIFILM       | Accès et utilisation de<br>SynapseWave (XP, Vista, Seven) |            | $\sim$ |
|----------------|-----------------------------------------------------------|------------|--------|
| Rédacteur      | Destination                                               | Date       |        |
| Equipe SYNAPSE | Prescripteurs Lorient                                     | 13/10/2016 |        |

| /oulez-voi | us exécuter ou enregistrer ce fichier ?                         |
|------------|-----------------------------------------------------------------|
|            | Nom : Silverlight.exe                                           |
|            | Type : Application, 5,99 Mo                                     |
|            | De : silverlight.dlservice.microsoft.com                        |
|            | Exécuter Enregistrer Annuler                                    |
| 1 m        | - Fishiam tálásbarrás danus Internat nauvant Stra utilas mais a |
|            | e de fichier présente un danger potentiel. N'exécutez ou        |

#### Cliquez de nouveau sur « Exécuter »

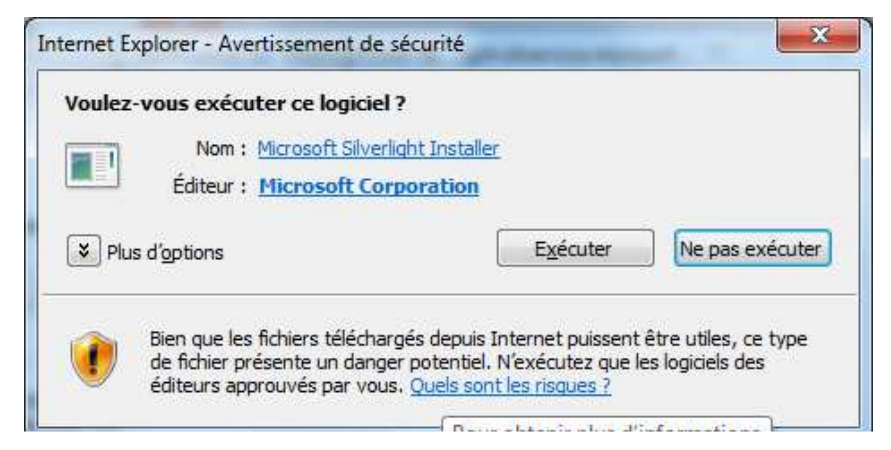

Cliquez ensuite sur « Installer Maintenant »

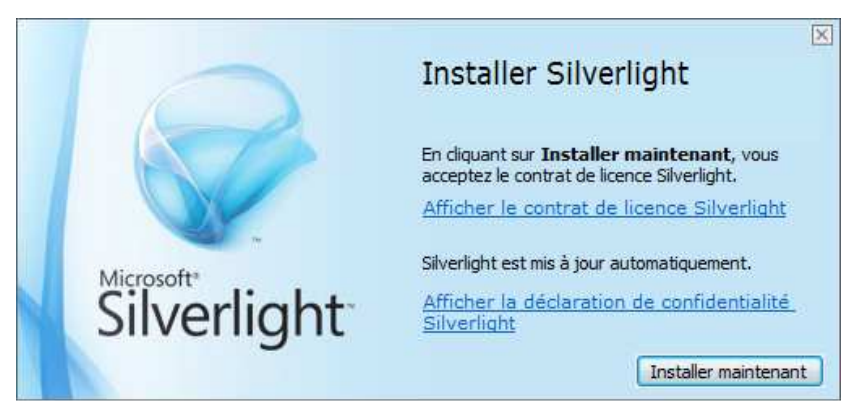

Quand l'installation est terminée, cliquez sur « Fermer »

| FUILFIIM       | Accès et utilisation de<br>SynapseWave (XP, Vista, Seven) |            |  |
|----------------|-----------------------------------------------------------|------------|--|
|                |                                                           |            |  |
| Rédacteur      | Destination                                               | Date       |  |
| Equipe SYNAPSE | Prescripteurs Lorient                                     | 13/10/2016 |  |

### II – Utiliser SynapseWave

Si vous disposiez déjà de Silverlight ou si vous venez de l'installer, une fois saisie l'adresse <u>https://resultats.imagerie-lorientaise.fr:444/?mode=medecin</u>

Puis vous arriverez au site web

| Fichier Edition | Affichage Favoris Outils ?                                                                            |
|-----------------|----------------------------------------------------------------------------------------------------|
| 🛓 🞑 ViaM 👍      | 🗄 FUJI 🍠 NTRa 😰 LogM 🝚 Bure 🗿 Accé 🔻 🗿 Syna 🏷 AS V 👍 ange 🗿 Clou 🗿 Syna 🗿 Syna 🗿 Axeda 🖉 Erre 👘 👻 📓 💌 |
| Médecin         | A propos de                                                                                           |
|                 |                                                                                                    |
|                 |                                                                                                    |
|                 | SYNAPSE                                                                                               |
|                 | Wave                                                                                                  |
|                 |                                                                                                    |
|                 |                                                                                                    |
|                 |                                                                                                    |
|                 |                                                                                                    |
|                 | Identifiant                                                                                           |
|                 | Mot de passe                                                                                          |
|                 | Connexion                                                                                             |
|                 |                                                                                                    |
|                 |                                                                                                    |
|                 |                                                                                                    |

L'identifiant correspond à votre login donné par le cabinet de radiologie ainsi que votre mot de passe Valiez ensuite en cliquant sur le bouton **Connexion** 

| FUJIFILM       | Accès et utilisation de<br>SynapseWave (XP, Vista, Seven) |            | $\nearrow$ |
|----------------|-----------------------------------------------------------|------------|------------|
| Rédacteur      | Destination                                               | Date       |            |
| Equipe SYNAPSE | Prescripteurs Lorient                                     | 13/10/2016 |            |

### Puis vous arrivez a la liste des examens du jour que vous avez prescris

A l'aide des filtres situés vous pouvez rechercher un patient

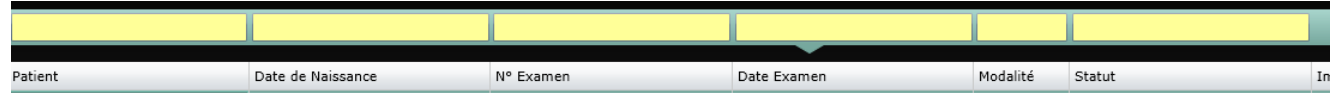

Pour ouvrir un examen et voir les images il suffit de faire un double clic sur celui désiré.

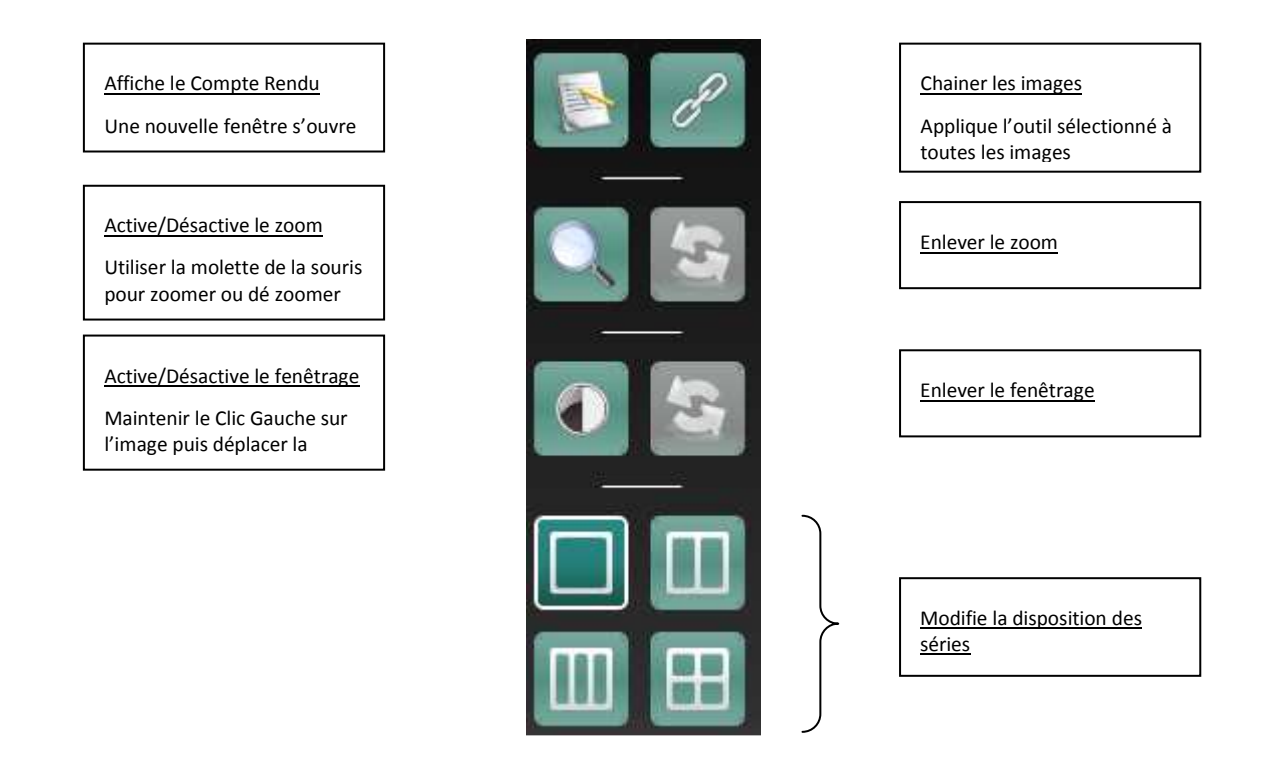

Pour revenir a la liste des examens il suffit de cliquer sur retour liste (en haut a droite)

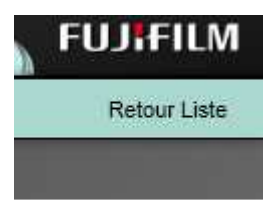

Pour vous déconnecter, fermer la fenêtre de votre navigateur.